## Guide and Frequently Asked Questions (FAQs) for using the revised ACRA People Search Function

This document comprises of two sections:

- Step-by-step guide to perform person search and purchasing person profile, please refer to page **1** to **11**.
- FAQs relating to People Search Function, please refer to page 12 to 13.

\*Note: All information shown in the images is for illustrative purposes only.

### **Step-by-step Guide**

Step 1: Visit https://www.bizfile.gov.sg/ and scroll to "Search for business information".

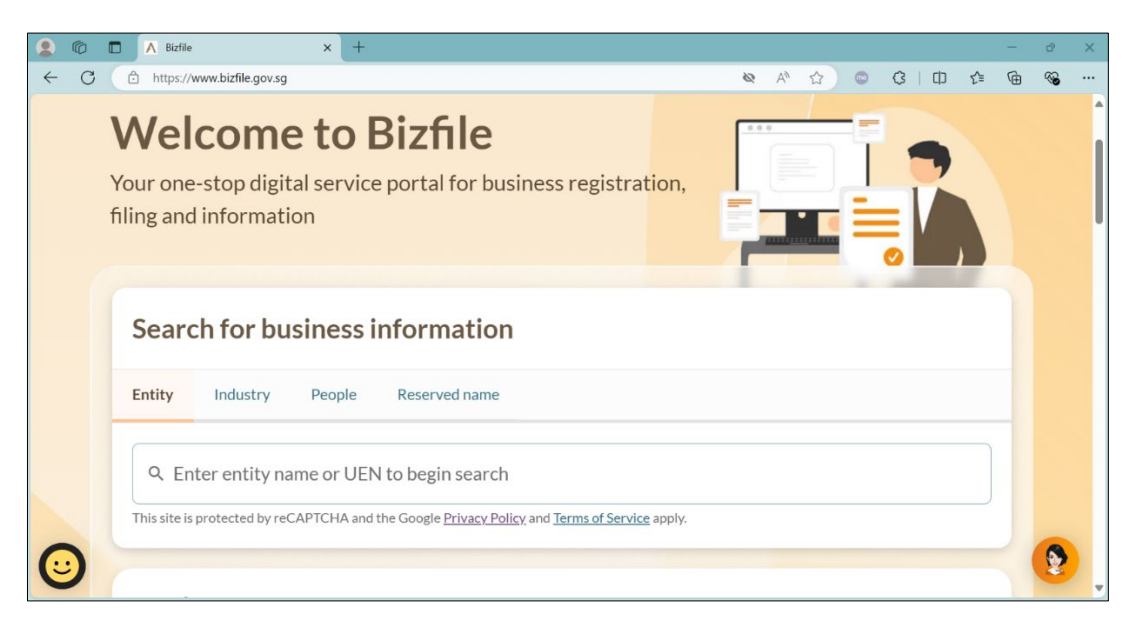

Step 2: Select the "People" tab to conduct a search for individuals.

| People Reserved name |             |             |             |             |
|----------------------|-------------|-------------|-------------|-------------|
| egin search          |             |             |             |             |
| e                    | egin search | egin search | egin search | egin search |

**Step 3:** Enter the person's name in the search field. For better search results, we recommend entering the person's exact full name and the "keyword match type" be set to "Name exact match".

| Searc  | ch for bu | siness i      | nformation                                                                  |          |  |
|--------|-----------|---------------|-----------------------------------------------------------------------------|----------|--|
| Entity | Industry  | People        | Reserved name                                                               |          |  |
| Tan W  | /ei Yip   | Keyaya        | rd match type                                                               |          |  |
|        |           |               | Name exact match                                                            |          |  |
|        |           | Public A      | Accountant registration no. (i)<br>Enter Public Accountant registration no. |          |  |
|        |           | Public #      | Accountant registration status<br>Select status                             |          |  |
| C      | ancel     | 🛞 Clear filte | ers                                                                         | Q Search |  |

**Step 4:** When the search results are displayed, click "Add to cart" next to the search subject. There will be 3 options for selection: Current and Past positions; Current Positions; Past positions. They refer to the number of positions held by the search subject. Click on the option required. The People Profile product will be added to your cart.

| Entity Industry People               | Reserved name                                                                                  |                                             |
|--------------------------------------|------------------------------------------------------------------------------------------------|---------------------------------------------|
| Filters 1                            | Click <u>here</u> to chat with our officers.<br>People search result(s) - 1 matching record(s) |                                             |
| Name exact match                     | TAN WEI YIP                                                                                    |                                             |
| Advanced search filters $\mathbf{v}$ | More information >                                                                             |                                             |
| Apply filters Clear filters          | People Profile \$33.00                                                                         | 볓 Add to cart ^                             |
|                                      | Items per page: 10 T 1-1 of 1 item/s)                                                          | Current & Past positions - 2                |
|                                      | Page 1 of 1                                                                                    | Current positions - 0<br>Past positions - 2 |
|                                      |                                                                                                |                                             |

**Step 5:** Review your cart and choose to checkout or continue searching for other products.

| bizfile Making Singapore the best place for business |                                                                                                 |
|------------------------------------------------------|-------------------------------------------------------------------------------------------------|
| Register 🔻 Manage 👻                                  | Annual ilin 🗜 People Profile added to cart. 🗙 Luy information 👻 Subscribe APIs 👻                |
| Home > Buy information > Search res                  | sults                                                                                           |
| Search results                                       |                                                                                                 |
|                                                      |                                                                                                 |
| Tan Wei Yip                                          | Q Search                                                                                        |
| L This site is protected by reCAPTCHA and the        | e Google Privacy Policy and Terms of Service apply.                                             |
| Entity Industry People                               | Reserved name                                                                                   |
| Filters 1<br>Keyword match type                      | Click <u>here</u> to chat with our officers.<br>People search result(s) - 26 matching record(s) |
| Name exact match                                     | TAN WEI YIP                                                                                     |
| Advanced search filters $\mathbf{v}$                 | More information >                                                                              |
| Apply filters Clear filters                          | People Profile<br>\$33.00                                                                       |

**Step 6:** To proceed with check out, click on the cart icon at the top right of the page.

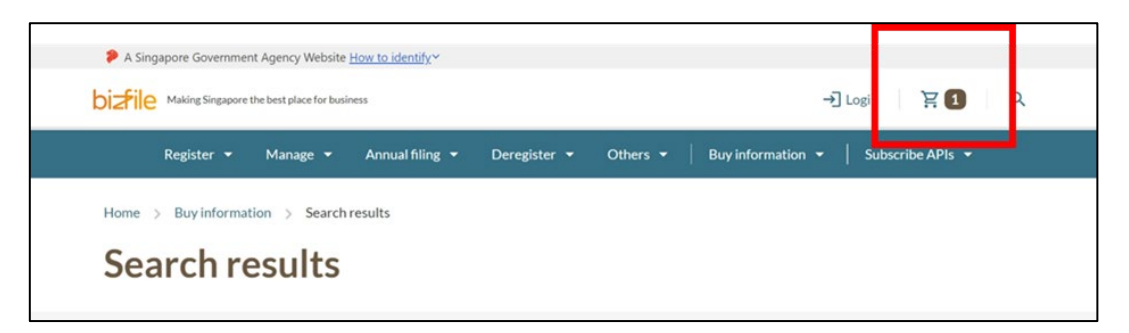

**Step 7:** Review your cart items before proceeding to check out. You may choose to log in via Singpass or Corppass or continue as a guest for checkout.

| Register 👻 🕴                                                                                          | Manage 👻 Annual filing 👻                                                         | Deregister 🕶 Others 👻 🛛 Bu                                             | y information 👻 ╞ Subscr                                                                                      | ibe APIs 👻                         |
|----------------------------------------------------------------------------------------------------|----------------------------------------------------------------------------------|------------------------------------------------------------------------|----------------------------------------------------------------------------------------------------|------------------------------------|
| Home > Cart                                                                                           |                                                                                  |                                                                        |                                                                                                    |                                    |
| Cart                                                                                                  |                                                                                  |                                                                        |                                                                                                    |                                    |
| 1                                                                                                    | 2                                                                                | 3                                                                      | - (4)                                                                                                    | (5)                                |
| Cart                                                                                                  | Delivery details                                                                 | Review                                                                 | Payment                                                                                                    | Confirmation                       |
| Information products                                                                                  | API Marketplace 0                                                                |                                                                        |                                                                                                    |                                    |
| Information p                                                                                         | roducts                                                                          |                                                                        | Payment sur                                                                                                   | nmary                              |
| Important notice  Please review the ite transferable and point                                        | ems in your cart before making a pu                                              | Archase. All purchase is non-                                          | 1 x People Profile (Curren positions)                                                                         | it & Past \$33.0                   |
| Important notice <ul> <li>Please review the its transferable and not</li> </ul>                       | ems in your cart before making a pu<br>n-refundable.                             | Chase. All purchase is non-                                            | 1 x People Profile (Curren<br>positions)<br>Total (includes GST)                                              | t & Past \$33.0<br>\$33.0          |
| Important notice Please review the ite transferable and not Item(s)                                   | ems in your cart before making a pu<br>n-refundable.                             | rchase. All purchase is non-<br>Remove 1 item(s) Empty cart            | 1 x People Profile (Curren<br>positions)<br>Total (includes GST)<br>Checkou                                   | at & Past \$33.0<br>\$33.0         |
| Important notice Please review the ity transferable and not I item(s) TAN WEI LING                    | ems in your cart before making a pu<br>n-refundable.                             | rchase. All purchase is non-<br>Remove 1 item(s) Empty cart            | 1 x People Profile (Curren<br>positions)<br>Total (includes GST)<br>Checkou<br>With Singpass                  | at & Past \$33.0<br>\$33.0         |
| Important notice Please review the ity transferable and nor 1 item(s) TAN WEI LING People Profile (Co | ems in your cart before making a pu<br>n-refundable.<br>urrent & Past positions) | rchase. All purchase is non-<br>Remove 1 item(s) Empty cart<br>\$33.00 | 1 x People Profile (Curren<br>positions)<br>Total (includes GST)<br>Checkou<br>With Singpass<br>With Corppass | st & Past \$33.0<br>\$33.0<br>ut ^ |

| Register 👻                                                                                                    | Manage 👻 Annual filing 👻                                                | Deregister 🕶 Others 👻 🛛 Bu         | uy information 👻 📔 Subsc                                                               | cribe APIs 👻                                      |
|----------------------------------------------------------------------------------------------------|-------------------------------------------------------------------------|------------------------------------|----------------------------------------------------------------------------------------|---------------------------------------------------|
| Home > Cart                                                                                                    |                                                                         |                                    |                                                                                        |                                                   |
| Cart                                                                                                    |                                                                         |                                    |                                                                                        |                                                   |
| (1) —                                                                                                    |                                                                         | 3                                  | (4)                                                                                    | 5                                                 |
| Cart                                                                                                    | Delivery details                                                        | Review                             | Payment                                                                                | Confirmation                                      |
| Information produce                                                                                                    | ts<br>etails                                                            |                                    | Payment su                                                                             | mmary                                             |
| Information produce<br>Delivery de<br>Provide a correct ar<br>Name                                                     | etails<br>ad valid email address to receive notif                       | fication on your product delivery. | Payment su<br>1x People Profile (Curre<br>positions)                                   | mmary<br>ent & Past \$33.                         |
| Information produce<br>Delivery de<br>Provide a correct ar<br>Name<br>Customer A                                       | t <b>s</b><br>E <b>tails</b><br>Id valid email address to receive notif | fication on your product delivery. | Payment su<br>1 x People Profile (Curre<br>positions)<br>Total (includes GST)          | <b>mmary</b><br>ent & Past \$33.<br><b>\$33</b> . |
| Delivery de<br>Provide a correct ar<br>Name<br>Customer A<br>Email address                                             | e <b>tails</b><br>Ind valid email address to receive notif              | fication on your product delivery. | Payment su<br>1 x People Profile (Curre<br>positions)<br>Total (includes GST)<br>Revie | mmary<br>ent&Past \$33.<br>\$33.<br>w →           |
| Information produce<br>Delivery de<br>Provide a correct ar<br>Name<br>Customer A<br>Email address<br>customer@gmail.co | ts<br>etails<br>ad valid email address to receive notif                 | fication on your product delivery. | Payment su<br>1 x People Profile (Curre<br>positions)<br>Total (includes GST)<br>Revie | mmary<br>ent & Past \$33<br>\$33<br>w →           |

**Step 8:** Enter your name and email address in the delivery details section.

Step 9: Review your delivery details and cart items before proceeding to payment.

| A Singapore Government Agency                                              | Website <u>How to identify</u> ~           |                               |                            |                                       |
|----------------------------------------------------------------------------|--------------------------------------------|-------------------------------|----------------------------|---------------------------------------|
| bizfile Making Singapore the best pla                                      | ace for business                           |                               |                            | →] Login 같1 Q                         |
| Register 👻 Mana                                                            | age 👻 Annual filing 👻                      | Deregister 🔻 Others 👻         | Buy information            | <ul> <li>✓ Subscribe APIs </li> </ul> |
| Home > Cart                                                                |                                            |                               |                            |                                       |
| Cart                                                                       |                                            |                               |                            |                                       |
| 0                                                                          | (2)                                        | (3)                           | (4)                        | (5)                                   |
| Cart                                                                       | Delivery details                           | Review                        | Payment                    | Confirmation                          |
| Information products 1                                                     | API Marketplace 0                          |                               |                            |                                       |
|                                                                            | _                                          |                               |                            |                                       |
| Information pro                                                            | ducts                                      |                               | Paym                       | nent summary                          |
| Important notice                                                           |                                            |                               | A 1 x People<br>positions) | Profile (Current & Past \$33.00       |
| <ul> <li>Please review the items i<br/>transferable and non-ref</li> </ul> | n your cart before making a pi<br>undable. | urchase. All purchase is non- | Total (inclu               | udes GST) \$33.00                     |
| ✓ 1 item(s)                                                                |                                            | Remove 1 item(s) Emp          | oty cart                   | Checkout 🗸                            |
| 🗹 TAN WEI YIP                                                              |                                            |                               | ^                          |                                       |
| People Profile (Curre                                                      | nt & Past positions)                       | \$33.00                       | Ô                          |                                       |
| Added to cart<br>Format                                                    | Today<br>PDF                               |                               |                            |                                       |
|                                                                            |                                            | ✓ Expand all ∧ Colla          | apse all                   |                                       |
|                                                                            |                                            |                               |                            |                                       |

**Step 10:** Choose your payment method.

|                                                              | e ore over proce for busine                      |                                        |                                   | - <u>1</u> tog                                                   |                                        |
|--------------------------------------------------------------|--------------------------------------------------|----------------------------------------|-----------------------------------|------------------------------------------------------------------|----------------------------------------|
| Register 👻                                                   | Manage 👻                                         | Annual filing 🔻                        | Deregister 🔻 Others 👻             | Buy information 👻   S                                            | iubscribe APIs 🔻                       |
| Home > Cart                                                  |                                                  |                                        |                                   |                                                                  |                                        |
| Cart                                                         |                                                  |                                        |                                   |                                                                  |                                        |
| 1 —                                                          | Deli                                             | 2                                      | 3                                 | Payment                                                          | Confirmation                           |
|                                                              |                                                  |                                        |                                   |                                                                  |                                        |
| Select paym<br>Complete your paym<br>You will receive an act | nent meth<br>ent before 10:47<br>cknowledge mess | AM to avoid timeo<br>age and a receipt | outs.<br>upon successful payment. | Payment<br>ARN24122700000<br>1 x People Profile (C<br>positions) | SUMMARY<br>8<br>Current & Past \$33.00 |

• PayPal : Sign in to your PayPal account

|              | Ø | Bizfile   Cart ×                | ×A  | Log in to your PayPal account - Work - Microsoft Edge - |         | ×    |    |     |      |     |     |    | - | D                    | × |
|--------------|---|---------------------------------|-----|---------------------------------------------------------|---------|------|----|-----|------|-----|-----|----|---|----------------------|---|
| $\leftarrow$ | С | https://www.bizfile.gov.sg/cart |     | https://www.paypal.com/checkoutnow?atomic-event-sta     | <u></u> | A٩   | 0  | ☆   | •    | \$  |     | £≡ | Ē | ∞                    |   |
|              |   | Select payment me               | eth | P                                                       |         |      | Î  | men | t sı | ımı | mar | у  |   |                      | × |
|              |   |                                 |     | Pay with PayPal                                         |         |      | 4  |     |      |     |     |    |   |                      |   |
|              |   |                                 |     | Enter your email address to get started.                |         |      | O) |     |      |     |     |    |   |                      |   |
|              |   |                                 |     | Email or mobile number                                  |         |      | ľ  |     |      |     |     |    |   |                      |   |
|              |   |                                 |     |                                                         |         |      | L  |     |      |     |     |    |   |                      |   |
|              |   |                                 |     | Forgot email?                                           |         |      | l  |     |      |     |     |    |   |                      |   |
|              |   |                                 |     | Next                                                    |         |      |    |     |      |     |     |    |   |                      |   |
|              |   |                                 |     | 70                                                      |         |      | l  |     |      |     |     |    |   |                      | < |
|              |   |                                 |     | Pay with Credit or Debit Card                           |         |      |    |     |      |     |     |    |   |                      |   |
|              |   |                                 |     |                                                         |         |      |    |     |      |     |     |    |   |                      |   |
|              |   |                                 |     |                                                         |         |      |    |     |      |     |     |    |   |                      |   |
|              |   |                                 |     |                                                         |         | (ب 🧟 | -  |     |      |     |     |    |   | <ul> <li></li> </ul> | • |

• **Debit/Credit Card/Apple Pay/Google Pay:** Enter your card details or sign in to Apple Pay / Google Pay to fill in your payment information.

| Cart                         | Delivery details                       | Review              | Payment | Confirma                | ation   |
|------------------------------|----------------------------------------|---------------------|---------|-------------------------|---------|
| Select payment               | method                                 |                     | Dava    | ment summary            | V       |
| Complete your payment befo   | Debit/Credit Card/Ap                   | ople Pay/Google Pay | ×       | 27000007                | ,<br>   |
| You will receive an acknowle | Card number                            |                     |         | Profile (Current & Past | \$33.00 |
|                              | 1234 1234 1234 1234<br>Expiration date | Security code       | VISA C  |                         | 400.00  |
| PayPal                       | MM / YY                                | CVC                 | - @     | des GST)                | \$33.00 |
|                              |                                        | Pay \$33.00         |         | Make payment            |         |
|                              |                                        |                     |         | ← Back                  |         |
|                              |                                        |                     |         |                         |         |

**Step 11:** Upon successful payment, you will see an acknowledgement page. From here, you can download your receipt and the products you have purchased.

|                                                   | Payme                                                           | nt successful                                                              |                                     |
|---------------------------------------------------|-----------------------------------------------------------------|----------------------------------------------------------------------------|-------------------------------------|
| _                                                 | Click the button to acc<br>Your download link will expire after | ess and download your purchase.<br>30 days. No replacement or refund there | eafter.                             |
|                                                   |                                                                 |                                                                            |                                     |
|                                                   | Download receipt                                                | Download products                                                          |                                     |
| L                                                 | Payr                                                            | Download products                                                          |                                     |
| Receipt number                                    | Payr<br>Agency reference number                                 | Download products  ment details  EP reference number                       | Payment method                      |
| Receipt number<br>ACRA241227000006                | Agency reference number<br>ARN241227000008                      | EP reference number<br>pi_3QaTCsJUwRqvcgtW0CopH0gQ                         | Payment method<br>Debit/Credit Card |
| Receipt number<br>ACRA241227000006<br>Amount paid | Agency reference number<br>ARN24122700008<br>Date and time      | EP reference number<br>pi_3QaTCsJUwRqvcgtW0CopH0gQ                         | Payment method<br>Debit/Credit Card |

**Step 12:** If you prefer to download the products later (Note: products must be downloaded within 30 days of purchase), you can retrieve the unique product code from:

- Your personal email inbox (for guest checkout users)
- Your personal Bizfile inbox (if you logged in with Singpass / Corppass before checkout)

| DizFile Making Singapore the best place for business                                                                                                    | SUPER STAR 👻             | ⊠ 2              | jä →       | ] Logout       | ۹     |
|----------------------------------------------------------------------------------------------------|--------------------------|------------------|------------|----------------|-------|
| Register ▼ Manage ▼ Annual filing ▼ Deregister ▼ C                                                                                                    | Others <del>▼</del>   Bu | y information 👻  | Subscrib   | e APIs 👻       |       |
| Home > Cart                                                                                                    |                          |                  |            |                |       |
| Home > Inbox                                                                                                    |                          |                  |            |                |       |
| Inbox                                                                                                    |                          |                  |            |                |       |
|                                                                                                    |                          |                  |            |                |       |
| Q. Search inbox                                                                                                    |                          |                  |            |                |       |
| All 2 Starred 0                                                                                                    |                          |                  |            |                |       |
| 10 of 32 messages Mark as read                                                                                                    | <b>Y</b> Filter by: A    | ull messages 🗸 🗸 | Sort by: I | atest to Earli | est 🕚 |
| <ul> <li>27 Dec 2024 · 10:43 AM</li> <li>ACRA Information Product Purchase (Receipt No: ACRA241227000008)</li> <li>Your order is ready for download</li> </ul> |                          |                  |            |                | ☆     |
| • 27 Dec 2024 · 10:42 AM                                                                                                    |                          |                  |            |                | ☆     |
| Successful Payment<br>Successful Payment                                                                                                    |                          |                  |            |                |       |
| C Attachment included                                                                                                    |                          |                  |            |                |       |

| Making Singapore the be                                             | est place for business                                       | SUPER STA                             | R • 🖸 🚺               | 몇 →] Logout Q                                |
|---------------------------------------------------------------------|--------------------------------------------------------------|---------------------------------------|-----------------------|----------------------------------------------|
| Register 👻 M                                                        | lanage 👻 Annual filing 👻                                     | Deregister 👻 Others 👻                 | Buy information       | <ul> <li>✓ Subscribe APIs</li> </ul>         |
| Home > Inbox                                                        |                                                              |                                       |                       |                                              |
| Inbox                                                               |                                                              |                                       |                       |                                              |
| moon                                                                |                                                              |                                       |                       |                                              |
|                                                                     |                                                              |                                       |                       |                                              |
| ← All messages                                                      |                                                              |                                       |                       |                                              |
| ACRA Informatio                                                     | n Product Purchase                                           | (Receipt No: ACRA24                   | 41227000008           | )                                            |
| 27 Dec 2024 · 10:43 AM                                              | in roudeer arenase                                           | (neeeperto. nona                      | 11227000000           | /                                            |
|                                                                     |                                                              |                                       |                       |                                              |
| Dear Sir/Madam,                                                     |                                                              |                                       |                       |                                              |
| Thank you for your recent pu                                        | rchase. Your order is now ready f                            | or download.                          |                       |                                              |
| Please use this unique produc<br>uat.bizfile.gov.sg/mfe2/buv-in     | ct download code, ACRAYYMME<br>nfo/download/product/verify). | D001234AAF to download your pr        | oduct(s) by 26/01/202 | 5 23:59:59 at Bizfile ( <u>https://br2s-</u> |
| Please note that no replacem<br>inconvenience.                      | ent or refund will be provided aft                           | ter the expiry date. We recommend     | downloading the produ | ict(s) promptly to avoid any                 |
| To download your product(s).                                        | , please follow these steps:                                 |                                       |                       |                                              |
| 1. Click "Buy Information"                                          |                                                              |                                       |                       |                                              |
| 2. Select "Download" and                                            | click "Product Download"                                     |                                       |                       |                                              |
| 3. Enter the product down                                           | lioad code                                                   |                                       |                       |                                              |
| Note: Some products may tak                                         | a longer time to generate. Plea                              | se try again later if you encounter a | ny issues.            |                                              |
| Your order summary is as foll                                       | ows:                                                         |                                       |                       |                                              |
| 1. TAN WEI YIP - People                                             | e Profile (Current & Past position                           | ts)                                   |                       |                                              |
| UEN/ID                                                              | : \$1234567A                                                 |                                       |                       |                                              |
|                                                                     | : 33.00                                                      |                                       |                       |                                              |
| Amount paid (SGD)                                                   | :1241227000006                                               |                                       |                       |                                              |
| Amount paid (SGD)<br>Transaction no.                                |                                                              |                                       |                       |                                              |
| Amount paid (SGD)<br>Transaction no.<br>Accounting and Corporate Re | egulatory Authority (ACRA)                                   |                                       |                       |                                              |
| Amount paid (SGD)<br>Transaction no.<br>Accounting and Corporate Re | egulatory Authority (ACRA)                                   |                                       |                       |                                              |

**Step 13:** Access the product download page via the mega menu and enter the unique product code to retrieve your product.

| A Singapore Government Agency Website How to                                       | identify*                                                                                                    |
|------------------------------------------------------------------------------------|----------------------------------------------------------------------------------------------------|
| bizfile Making Singapore the best place for business                               | (②) SUPER STAR ▾ 전 🚺 🙀 → Logout Q                                                                              |
| Register 🔻 Manage 🔫 Ann                                                            | ual filing   Deregister   Others   Huy information   Subscribe APIs                                            |
| <b>Buy information</b><br>Explore a wide range of business information p           | Overview Overview                                                                                              |
| Information products                                                               | nload                                                                                                    |
| Download Access                                                                    | s and download your purchased information products with ease                                                   |
| Authenticate                                                                       | Product Download                                                                                               |
| Others                                                                             |                                                                                                    |
| Home > Product download                                                            |                                                                                                    |
| Product downloa                                                                    | ad                                                                                                    |
| Enter product download code to retrieve your                                       | Product download code                                                                                          |
| purchase. Please download the information products within 30 days from the date of | ACRAYYMMDD001234AAF                                                                                            |
| purchase.                                                                          | This site is protected by reCAPTCHA and the Google <u>Privacy Policy</u> and<br><u>Terms of Service</u> apply. |
|                                                                                    | Retrieve purchase                                                                                              |
|                                                                                    |                                                                                                    |

# Frequently Asked Questions (FAQs) for ACRA Person Search Function

### 1. What should I do if multiple same records appear when searching for an exact name?

Option 1 – If you are searching for more information on the person in relation to a specific business/company (eg. company director or shareholder), you may wish to consider searching via "Entity Search" instead. You can then buy a Business Profile of the business entity which will include details of the company directors and shareholders such as name, ID number, contact address, date of appointment / cessation.

Option 2 - Click "Add to cart" to view position counts for each person (eg. if a person is currently a company director in 2 companies and formerly a shareholder in another company, the number of current positions would be 2 and past position would be 1). Purchase the person's record if the position count matches your search subject.

| Entity Industry People I        | Reserved name                                                                                         |                                                                               |  |
|---------------------------------|----------------------------------------------------------------------------------------------------|-------------------------------------------------------------------------------|--|
| Filters 1<br>Keyword match type | Click <u>here</u> to chat with our officers.<br><b>People search result(s)</b> - 2 matching record(s) |                                                                               |  |
| / Name exact match              | JOHN SMITH                                                                                            |                                                                               |  |
| Advanced search filters 🐱       | More information >                                                                                    |                                                                               |  |
| Apply filters Clear filters     | People Profile<br>\$33.00                                                                             | Y Add to cart へ                                                               |  |
|                                 | JOHN SMITH More information >                                                                         | Current & Past positions - 15<br>Current positions - 15<br>Past positions - 0 |  |
|                                 | People Profile<br>\$33.00                                                                             | 뱣 Add to cart ~                                                               |  |
|                                 | Items per page: 10 • 1-2 of 2 item(s)                                                                 |                                                                               |  |
|                                 | Page 1 of 1 🔻                                                                                         | < >                                                                           |  |

### 2. How can I get assistance to purchase a specific profile if there is more than 1 name match?

If you need further help in purchasing a specific profile, click the live chat link on the search result page. A separate browser tab will be launched.

You will need to provide (a) the search subject's full name and (b) his full ID number eg. NRIC / FIN number.

| eCAPTCHA and 1 | the Goo       | gle <u>Privacy Policy</u> and <u>Terms of Service</u> apply.                                   | <ul> <li></li></ul>                                                                           |
|----------------|---------------|------------------------------------------------------------------------------------------------|-----------------------------------------------------------------------------------------------|
| People         | Reserved name |                                                                                                | Hi there. How can I help you today?                                                           |
|                |               | Click <u>here</u> to chat with our officers.<br>People search result(s) - 2 matching record(s) | Customer A<br>Email<br>Customera@gmail.com<br>What are you inquiring about?<br>People Profile |
| n              |               | JOHN SMITH                                                                                     | 3 of 3 Send                                                                                   |

### 3. What can I do if I do not have the ID number (eg. NRIC/FIN) of the person?

If you know the name of a business the person is associated with, you can search via "Entity Search" and then buy a Business Profile of the business entity which will include details of the company directors and shareholders including the ID number.

### 4. Why am I experiencing slower response time when using the Bizfile search function?

There are security measures to protect our system from automated attacks. These measures verify that you are a real person before allowing you to perform a search. You may therefore experience slight slowness when these checks are taking place.

## 5. I keep seeing the alert message "Suspicious attempt detected. Try to use the browser you frequently use or use a different device." when I do a search. What is this about?

The alert message is triggered by our security measure. If you continue to encounter this message, please try using a different device or browser.